## Direct Repair Program (DRP) Invitation Response

Introduction CCC<sup>®</sup> Connect allows an Insurance Company to send your Shop an invitation to join their Direct Repair Program (DRP). This invitation will display in the cccone.com Action Center under notifications. This document describes how to locate the invitation and respond using the Action Center located on www.cccone.com.

Locate and Follow the steps below to locate and respond to DRP invitations from **Respond to** Insurance Companies: Invitations Action Step 1 Open www.cccone.com.  $\infty$ Let's get started. 2 Intelligent estimating Privacy Policy | Terms of Use | Support 2 Click Login. The Sign In screen displays. 3 Type in your **Username**, then click **Next**. Type in your Password, then click Sign In. Sign In Sign In 0 Need help signing in?

Continued on next page

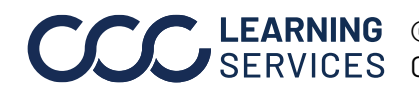

**LEARNING** ©2018-2023. CCC Intelligent Solutions Inc. All rights reserved. SERVICES CCC° is a trademark of CCC Intelligent Solutions Inc.

## Direct Repair Program (DRP) Invitation Response, Continued

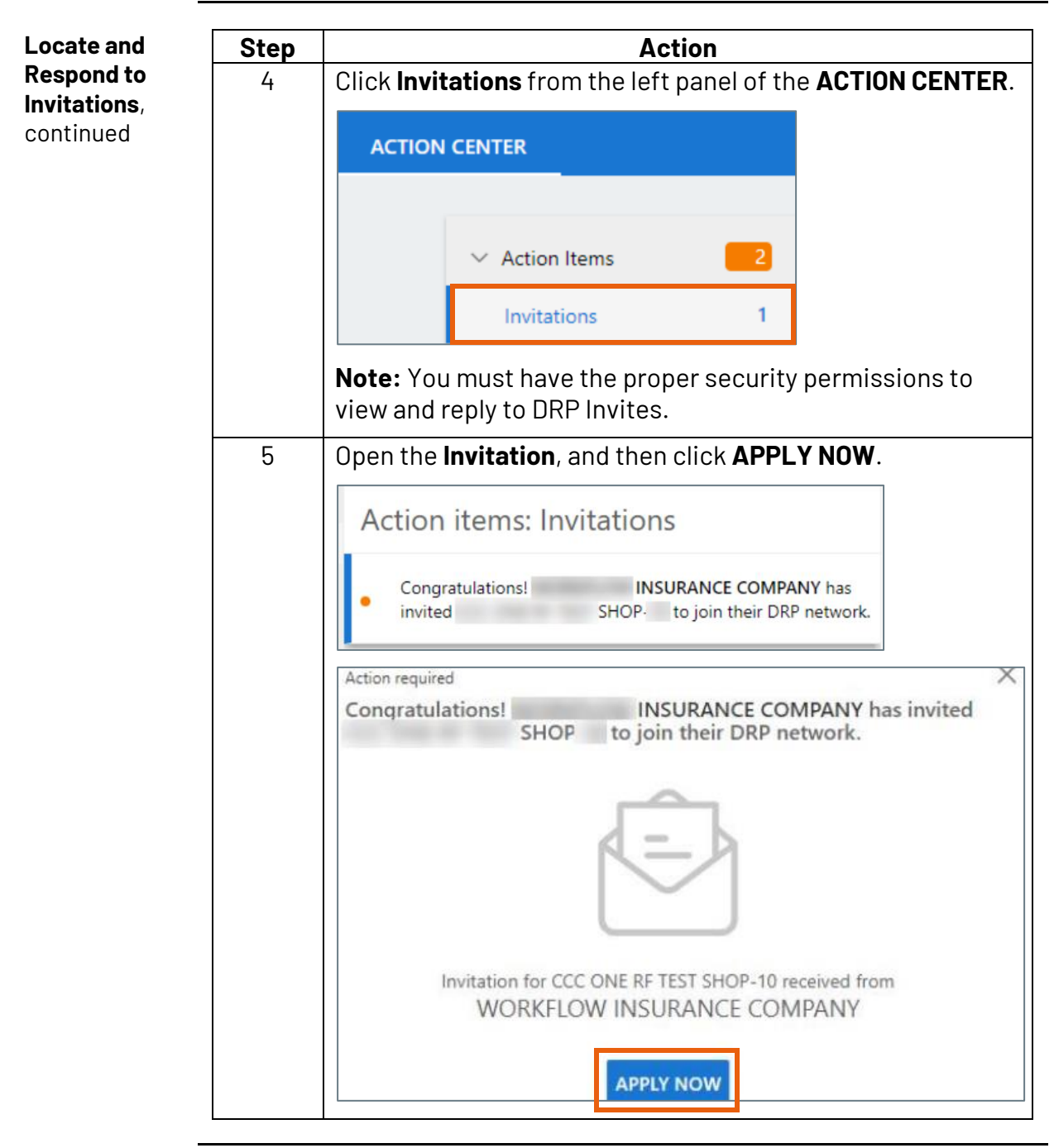

Continued on next page

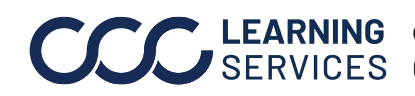

## Direct Repair Program (DRP) Invitation Response, Continued

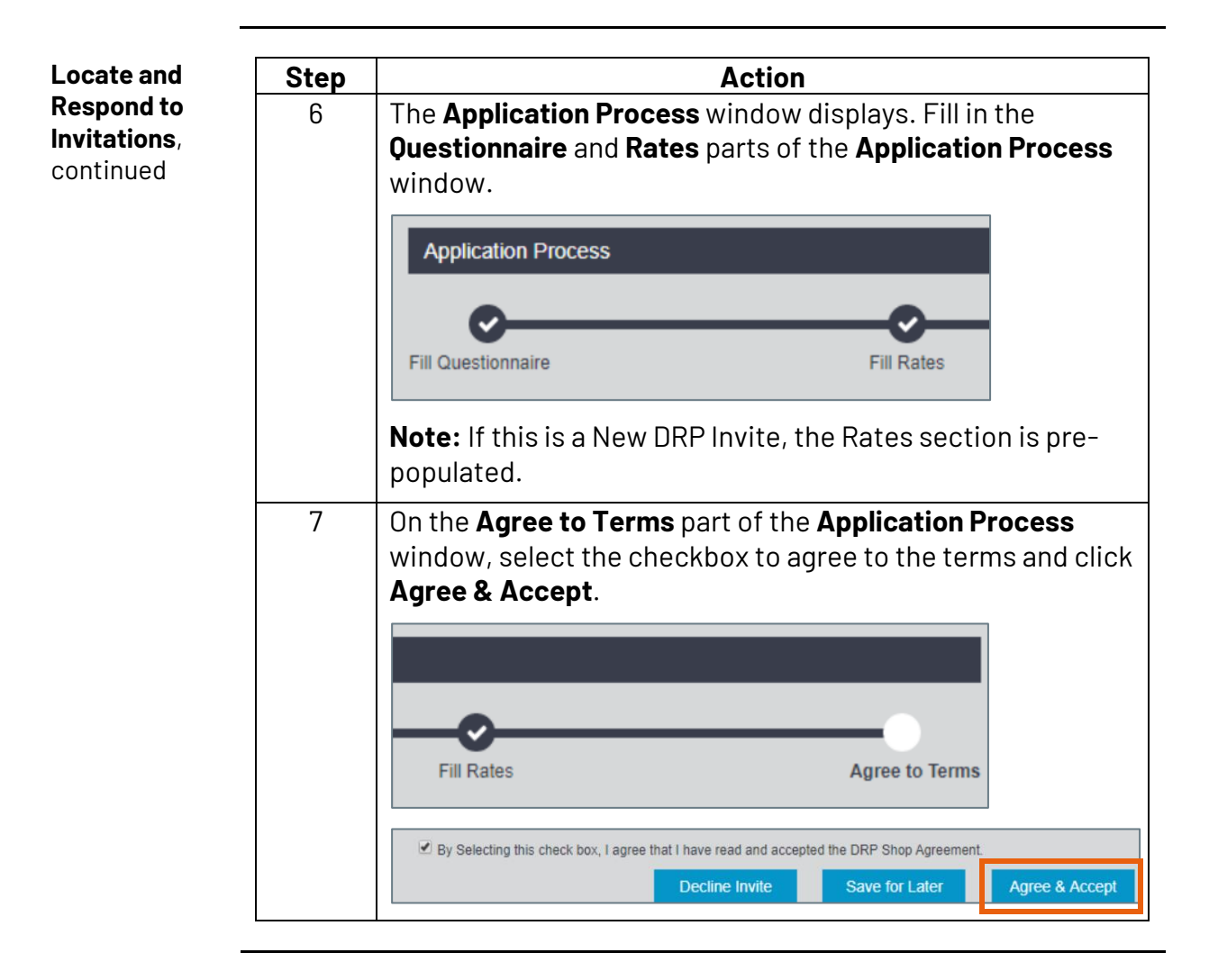

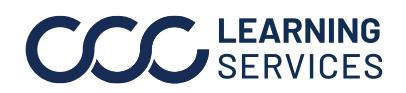

**CCC LEARNING** ©2018-2023. CCC Intelligent Solutions Inc. All rights reserved. CCC° is a trademark of CCC Intelligent Solutions Inc.